# Pautas para la presentación de solicitudes de Registro de Hidrocarburos mediante la "Ventanilla Virtual del Osinergmin" (VVO)

Para la presentación de solicitudes de Registro de Hidrocarburos (inscripción, modificación, suspensión, habilitación y cancelación), así como solicitudes de duplicado de usuario y contraseña de acceso a la PVO (SCOP), o solicitudes de modificación de datos, retrocesos de estado, asignación de rol de suministro a terceros, asignaciones y/o configuraciones de placas y grifos dentro del flujo de la PNP y FFAA en el módulo del SCOP a través de la Ventanilla Virtual del Osinergmin <u>https://ventanillavirtual.osinergmin.gob.pe/</u>, tener en cuenta las siguientes pautas:

### 1. DATOS GENERALES DE LA PERSONA NATURAL O JURÍDICA:

El personal responsable de cada empresa concesionaria, debe registrar los **datos del solicitante titular del registro de hidrocarburos o de quien aspira serlo (no del tramitador**).

| Tipo y número de documento (*)   | RUC            | DATOS DEL TITULA               |            |           |
|----------------------------------|----------------|--------------------------------|------------|-----------|
| Razón social                     |                | ASPIRA SERLO (ins              | cripció    | 1         |
| Correo electrónico (*)           |                | y cambio de titular            | ridad)     | Valida    |
| Código validación                | cne3Efw        |                                | ×          | S Verific |
| Número telefónico (*)            |                | Código válido.                 |            |           |
| Autorizo a que se me notifique a | al correo elec | trónico establecido en el pres | ente formu | lario     |

#### Referencia a un expediente

Solo corresponde referenciar si adjuntará documentación a un expediente en curso.

| ¿Usted va a remitir información complementaria, subsanación o respuesta a un documento? |
|-----------------------------------------------------------------------------------------|
| 🔘 Sí 🔹 No                                                                               |
| Usted iniciará un nuevo trámite                                                         |
|                                                                                         |
|                                                                                         |

#### 2. AREA DE DESTINO

Las solicitudes de Registro de Hidrocarburos (inscripción, modificación, suspensión, habilitación y cancelación) o solicitudes de duplicado de contraseña de acceso a la PVO (SCOP) deben ser derivados **a una de las 25 oficinas regionales**.

No seleccionar el área de destino, o seleccionarlo incorrectamente genera demoras en la atención.

El área de destino (oficina regional) será de acuerdo a la dirección operativa del establecimiento, y para medios de transporte de acuerdo a la dirección legal del titular del registro.

| Destinatario (*)                                                | Seleccione                                                                                                    | , CONOZCÓ |
|-----------------------------------------------------------------|----------------------------------------------------------------------------------------------------|-----------|
| Para identificar la unidad orgánica a derivar lo                | OFICINA REGIONAL AREQUIPA<br>OFICINA REGIONAL AYACUCHO<br>OFICINA REGIONAL CAJAMARCA<br>OFICINA REGIONAL CUSCO      |           |
| DOC                                                             | OFICINA REGIONAL HUANCAVELICA<br>OFICINA REGIONAL HUANUCO                                                           |           |
| Tipo y Nº de documento(*)                                       | OFICINA REGIONAL ICA<br>OFICINA REGIONAL JUNIN<br>OFICINA REGIONAL LA LIBERTAD                                      |           |
| Asunto (*)                                                      | OFICINA REGIONAL LAMBAYEQUE<br>OFICINA REGIONAL LIMA NORTE                                                          |           |
|                                                                 | OFICINA REGIONAL LIMA SUR<br>OFICINA REGIONAL LORETO<br>OFICINA REGIONAL MADRE DE DIOS<br>OFICINA REGIONAL MOQUEGUA |           |
| Adjuntar documento principal en<br>pdf, jpg, png, doc, docx (*) | OFICINA REGIONAL PASCO<br>OFICINA REGIONAL PIURA<br>OFICINA REGIONAL PUNO<br>OFICINA REGIONAL SAN MARTIN            |           |
|                                                                 | OFICINA REGIONAL TACNA                                                                                              |           |

- > En el interior del país, cada departamento corresponde a una Oficina Regional.
- En el caso del departamento de Lima y la Provincia Constitucional del Callao, las
  Oficinas Regionales están distribuidas del siguiente modo:

| OFICINA REGIONAL LIMA NORTE:                   |                            |               |                        |                         |  |
|------------------------------------------------|----------------------------|---------------|------------------------|-------------------------|--|
| distritos:                                     |                            |               |                        |                         |  |
| ANCON                                          | CARMEN DE LA LEGUA REYNOSO | LA PERLA      | MAGDALENA DEL MAR      | SAN JUAN DE LURIGANCHO  |  |
| BELLAVISTA                                     | COMAS                      | LA PUNTA      | MI PERU                | SAN MARTIN DE PORRES    |  |
| BREÑA                                          | EL AGUSTINO                | LIMA          | PUEBLO LIBRE           | SAN MIGUEL              |  |
| CALLAO                                         | INDEPENDENCIA              | LINCE         | PUENTE PIEDRA          | SANTA ROSA              |  |
| CARABAYLLO                                     | JESUS MARIA                | LOS OLIVOS    | RIMAC                  | VENTANILLA              |  |
| PROVINCIAS (Incluyendo a todos los distritos): |                            |               |                        |                         |  |
| BARRANCA                                       | САЈАТАМВО                  | CANTA         | HUARAL                 | HUAURA                  |  |
| OYON                                           | -                          | -             | -                      | -                       |  |
| OFICINA REGIONAL LIMA SUR:                     |                            |               |                        |                         |  |
| DISTRITOS:                                     |                            |               |                        |                         |  |
| ATE VITARTE                                    | LA MOLINA                  | PACHACAMAC    | SAN BORJA              | SANTA MARIA DEL MAR     |  |
| BARRANCO                                       | LA VICTORIA                | PUCUSANA      | SAN ISIDRO             | SANTIAGO DE SURCO       |  |
| CHACLACAYO                                     | LURIGANCHO                 | PUNTA HERMOSA | SAN JUAN DE MIRAFLORES | SURQUILLO               |  |
| CHORRILLOS                                     | LURIN                      | PUNTA NEGRA   | SAN LUIS               | VILLA EL SALVADOR       |  |
| CIENEGUILLA                                    | MIRAFLORES                 | SAN BARTOLO   | SANTA ANITA            | VILLA MARIA DEL TRIUNFO |  |
| PROVINCIAS (Incluyendo a todos los distritos): |                            |               |                        |                         |  |
| CAÑETE                                         | HUAROCHIRI                 | YAUYOS        | -                      | -                       |  |
| -                                              | -                          | -             | -                      | -                       |  |

### 3. DOCUMENTACIÓN A PRESENTAR

### 3.1 Solicitudes de Registro de Hidrocarburos

Tipo de documento: **SOLICITUD** 

Luego debe adjuntar los requisitos que están indicados en el TUPA correspondientes a la actividad y al trámite.

#### Requisitos para trámites de Registro de Hidrocarburos:

https://www.osinergmin.gob.pe/seccion/centro\_documental/hidrocarburos/RegistroHidrocarburos/Reguisitos%20Tramites%20RHO.pdf?7

Puede adjuntar todo el expediente escaneado como documento principal, o caso contrario el Formulario de solicitud como documento principal y todo lo demás como anexos.

| DO                                      | CUMENTO PRINCIPAL                                                      |               |
|-----------------------------------------|------------------------------------------------------------------------|---------------|
| Tipo y Nº <mark>de d</mark> ocumento(*) | SOLICITUD + s/n                                                        | Sin<br>número |
| Asunto (*)                              | SOLICITO MODIFICACIÓN DE REGISTRO<br>DE HIDROCARBUROS 12345-050-280520 |               |
|                                         | 67/150                                                                 |               |
| Adjuntar documento principal en         | Adjuntar                                                               |               |
| pdf, jpg, png, doc, docx (*)            | Solo se permite la carga de un archivo. El tamaño<br>máximo es 40 MB.  |               |

IMPORTANTE: <mark>El Formulario de solicitud debe indicar un correo electrónico y el</mark>expediente debe estar completo.

#### CASO ESPECIAL:

Las solicitudes de Certificado de Conformidad y la Inscripción y Modificación de Locales de venta de GLP deben realizarse a través de la Plataforma Virtual de Osinergmin (PVO): <u>https://pvo.osinergmin.gob.pe/seguridad/</u>

| <b>Osinergmin</b><br>Plataforma Virtual de Osinergmin |          |  |  |
|-------------------------------------------------------|----------|--|--|
| L Usuario                                             |          |  |  |
| Gentraseña                                            |          |  |  |
| ¿Olvidaste la contraseña?                             | INGRESAR |  |  |
| Crear cuenta de usuario                               |          |  |  |

Si se trata de un Local de Venta de GLP que no cuenta con Registro de Hidrocarburos, y/o con usuario y contraseña de acceso a la PVO, debe primero debe ingresar a "Crear cuenta de usuario"

#### 3.2 Solicitudes de duplicado de usuario y contraseña de acceso a la PVO (SCOP)

Tipo de documento: **SOLICITUD** 

#### Requisitos para solicitar el duplicado de usuario y contraseña de acceso a la PVO (SCOP):

- Indicación del Número de Registro (vigente) o número de usuario.
- Si el solicitante no es el titular del registro o el representante legal, debe adjuntar una carta poder que lo autorice a recibir el Usuario y Contraseña de acceso al SCOP (PVO).
- Para todos los casos será necesario acreditar por parte del solicitante la titularidad del representante legal de la empresa, pudiendo acreditarse la titularidad por cualquiera de las siguientes formas:
  - a) En la solicitud deberá adjuntarse el documento que acredita la representación legal de la empresa (copia de la SUNARP con una antigüedad no mayor a 6 meses).
  - b) En la solicitud se deberá indicar el número de la partida del Registro de Personas Jurídicas y la zona registral en la que se encuentra inscrito el poder (RCD 291-2015).

\*Formato de Solicitud de duplicado de contraseña de acceso al SCOP (PVO) firmado, Documento referencial que lo puede encontrar en el siguiente link: <u>https://www.osinergmin.gob.pe/empresas/hidrocarburos/Paginas/RegistroHidrocarburos</u> /RegistrosHidrocarburos.htm

## 3.3 <u>Solicitudes de modificación de datos, retrocesos de estado, asignación de rol de</u> <u>suministro a terceros, asignaciones y/o configuraciones de placas y grifos dentro del</u> <u>flujo de la PNP y FFAA en el módulo del SCOP)</u>

#### Tipo de documento: **SOLICITUD**

#### Requisitos para la solicitud (SCOP):

- Para todos los casos el solicitante ingresara una carta firmada por su representante legal indicando el motivo de su solicitud dirigida al Centro de Control CSCOP.
- En dicha solicitud deberá de anexar los documentos probatorios que considere convenientes (facturas, guías de remisión, boletas, capturas de pantalla, etc.) con el fin de brindar sustento a lo solicitado.
- Para todos los casos será necesario acreditar por parte del solicitante la titularidad del representante legal de la empresa, pudiendo acreditarse la titularidad por cualquiera de las siguientes formas:
  - a) En la solicitud deberá adjuntarse el documento que acredita la representación legal de la empresa (copia de la SUNARP con una antigüedad no mayor a 6 meses).
  - b) En la solicitud se deberá indicar el número de la partida del Registro de Personas Jurídicas y la zona registral en la que se encuentra inscrito el poder (RCD 291-2015).
- Para todos los casos al momento del registro, dentro del campo "Destino" deberá seleccionarse la Oficina Regional correspondiente dependiendo del lugar en donde se encuentra ubicado físicamente el establecimiento para el cual se solicitan los cambios y/o modificaciones respectivas.

<u>Nota</u>: Si el usuario no presenta todos los requisitos para el trámite de Registro de Hidrocarburos o para la entrega del usuario y contraseña de acceso a la PVO (SCOP) o para solicitudes de modificaciones y/o configuraciones dentro del SCOP, no serán atendidas.

#### 4. SOBRE LA NOTIFICACIÓN:

Para el caso de las personas naturales y jurídicas que se encuentran registradas en el **Sistema de Notificaciones Electrónicas del Osinergmin (SNE)**, las notificaciones y comunicaciones relacionadas a los documentos presentados por la ventanilla virtual se realizará a través del SNE.

De no estar afiliada la empresa al SNE, puede solicitar su afiliación.

Si el administrado no cuenta con Casilla Electrónica proporcionada por el Osinergmin, la notificación de la Ficha de Registro, y el usuario y contraseña del SCOP, se realizará al **correo electrónico** del titular o del representante legal consignado en el Formulario de solicitud.

# Osinergmin FORMULARIO DE SOLICITUD DE REGISTRO DE HIDROCARBUROS\*

| Deprese Samout Science of Deprese                        | Combustible<br>(Resolución d | s liquidos, GLP, GNV, GNC y GI<br>e Consejo Directivo N° 191-2011-OS/CD) | NL Número de folios de la solicitud |  |
|----------------------------------------------------------|------------------------------|--------------------------------------------------------------------------|-------------------------------------|--|
|                                                          | DATOS DEL SOL                | ICITANTE (de quien serà el titular del r                                 | egistro)                            |  |
| RUC <sup>1</sup>                                         | 20 264                       |                                                                          |                                     |  |
| Nombre o Razón Social                                    | S SAC                        |                                                                          |                                     |  |
| Persona juridica<br>Nombre del Representante Legal       |                              | DNI[]CE[]                                                                | Persona Natural<br>DNI [ ] CE [ ]   |  |
| JOSÉ II.                                                 |                              | C 5                                                                      |                                     |  |
| Número de Partida registral donde obra la representación |                              | Zona Registral                                                           | Correo Electrónico                  |  |
| 702 23                                                   |                              | LIMA                                                                     | ~                                   |  |
| Correo Electrónico                                       |                              | Teléfono(s) de la empresa                                                | Teléfono(s) de la persona natural   |  |
| permisoslegal@pe                                         | *                            | 900 005                                                                  | 677-379 No.                         |  |

(1) Exigencia del número de RUC, de acuerdo al Art. 4º del Decreto Legislativo Nº 943

#### NOTAS:

- No debe ingresar la misma solicitud varias veces.
- La solicitud presentada antes de ser admitida a trámite pasa por una validación de requisitos... En caso haya requisitos faltantes se le comunicará dándole 02 días hábiles para subsanarlas.
- Cuando <u>no se cumpla</u> con subsanar las observaciones <u>dentro del plazo</u> indicado en el respectivo Oficio, los documentos deben ingresarse como nuevas solicitudes, es decir debe adjuntar un <u>nuevo Formulario de Solicitud</u>.
- Respecto a la <u>presentación de planos</u> durante el periodo de Emergencia Sanitaria Nacional (RCD N° 075-2020-OS/CD)

Artículo 1°.- Medida excepcional y transitoria para presentación de requisitos establecidos en el Texto Único de Procedimientos Administrativos de Osinergmin durante el periodo de Emergencia Sanitaria Nacional

Aprobar que, en tanto dure el Estado de Emergencia Nacional y Emergencia Sanitaria decretados en el país, los administrados podrán acreditar el cumplimiento del requisito contenido en los procedimientos N° 3.1, 3.2, 3.5, 3.8, 3.13, 3.14, 3.15, 3.16, 3.19, 3.20, 3.21, 3.22, 4.2 y 4.5 del texto Único de Procedimientos Administrativos de Osinergmin, referido a la "presentación física de la ingeniería básica"

correspondiente a la obra o de los planos conforme a obra, en escala normalizadas adecuada, firmados por el solicitante o su representante legal y por los profesionales responsables de la especialidad, inscritos y habilitados en el colegio profesional correspondiente", con la presentación, a través de la Ventanilla Virtual de Osinergmin (VVO), de los <u>planos en formato autocad</u> y del <u>formato "Declaración</u> <u>Jurada del Responsable del Diseño de Plano(s)"</u>.

2. El formato "Declaración Jurada del Responsable del Diseño de Plano(s)" deberá estar suscrito por el solicitante o su representante legal, así como, por el profesional responsable de la especialidad que ha diseñado los planos.